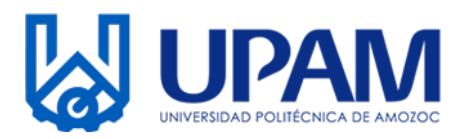

Estimado Aspirante, la Universidad Politécnica de Amozoc te da la bienvenida a esta nueva etapa; al mismo tiempo el Departamento de Servicios Escolares te da a conocer el proceso y los trámites para realizar tu inscripción.

## Documentos

Lo primero será reunir la documentación necesaria que se enlista a continuación:

1.- Acta de nacimiento, (Acude a un lugar especializado y solicita que lo digitalicen)

2.- Certificado de Preparatoria o Bachillerato legalizado, (Acude a un lugar especializado y solicita que lo digitalicen, si aún no cuentas con el documento en virtud de la contingencia sanitaria, continúa leyendo para solventar esta situación),

3.- Comprobante de domicilio, (Acude a un lugar especializado y solicita que lo digitalicen)
4.- Identificación oficial vigente, (Acude a un lugar especializado y solicita que lo digitalicen)

5.- CURP actualizado, (NO LO IMPRIMAS Y ENVIES, <u>SOLO TIENES QUE DESCARGAR Y ENVIAR.</u>)
6.- Una fotografía digital, (LEER EL MANUAL)

7.- Comprobantes fiscales de pago. (NO LO IMPRIMAS Y ENVIES, <u>SOLO TIENES QUE</u> <u>DESCARGAR Y ENVIAR.</u>)

Todos los documentos deben estar perfectamente bien escaneados o digitalizados en formato PDF y te sugerimos que, si es necesario, acudas a algún lugar especializado para dicho proceso, **recuerda que las fotografias de los documentos estan prohibidas.** 

La fotografía digital, debe ser en formato JPG con fondo blanco, sin filtros y sin lentes. **Están** prohibidas las selfies y fondos de otro color, te sugerimos ver el ejemplo.

<u>Todos los documentos deben llevar tu nombre completo, si no sabes como hacerlo te</u> <u>sugerimos ver el sigueinte videotutorial.</u>

https://www.youtube.com/watch?v=ZOyuPPAidKE

Ejemplo:

Fotografías correcta

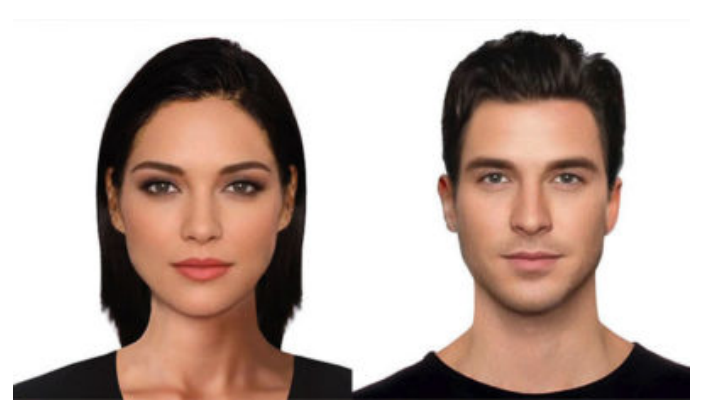

Fotografías incorrectas

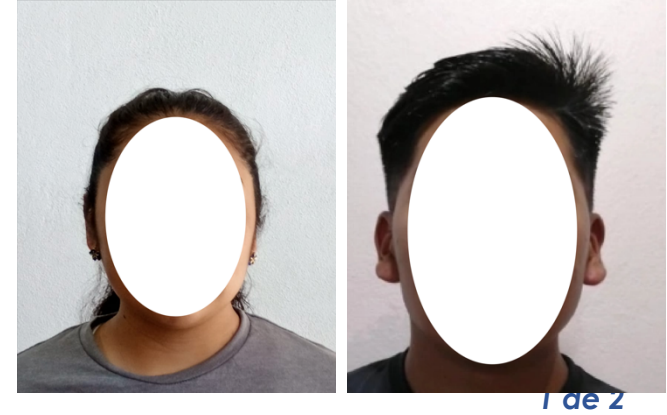

Documento interno notificado por correo electrónico institucional

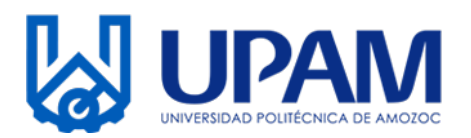

Inscripción.

Paso 1.- <u>Realizar los 2 pagos correspondientes (anualidad y colegiatura por cuatrimestre)</u> <u>y descargar los comprobantes fiscales.</u> Para realizar los pagos de derechos y descargar los comprobantes fiscales de pago, te pedimos leer el manual que se envió por correo electrónico.

**Paso 2.-** <u>Llenar el cuestionario y subir los documentos.</u> Después de pagar y descargar comprobantes fiscales, ingresa a la siguiente liga: <u>https://forms.gle/VsyDx6WCWA71P2kL6</u> y responde todos los campos con tu información personal (<u>Es necesario iniciar la sesion de tu correo previamente, de lo contrario no te permitirá acceder el formulario</u>), al final tendrás que adjuntar los documentos y la fotografía digital.

## Fechas.

El paso 1 de la inscripción se realizará del día 17 al 19 de agosto del presente año.

El paso 2 de la inscripción se realizará del día **19 al 22 de agosto** del presente año.

## Notas.

Si aún no cuentas con el certificado de preparatorio o bachillerato, al llenar el formulario y subir los documentos, tendrás reactivos en los cuales podras describir el motivo por el que no cuentas con dicho documento, al concluir el formulario te enviaremos en un maximo de 5 dias hábiles una carta compromiso, la cual te obliga a presentarlo en cuanto la situación del estado se regularice.

Toda la información será enviada por correo electrónico, te pedimos revisar tu bandeja de entrada, el SPAM y el correo no deseado por lo menos una vez al día. Recuerda que dicha información será enviada únicamente al correo con el cual realizaste tu proceso de admisión.

# Te pedimos respetar estrictamente las fechas establecidas y seguir al pie de la letra las instrucciones mencionadas.

La inscripción es la primera parte de tu proceso, posteriormente se enviará una prueba de diganostico de inglés, además de las fechas para los cursos de inducción y propedéutico, entre otras indicaciones.

Cuando se valide tu información y pagos de manera correcta, te enviaremos un correo de confirmación en un tiempo máximo de 10 días hábiles, mencionando que tu proceso concluyó satisfactoriamente.

## #TerritorioGallosNegros

## #YaEresUnGalloNegro

### #UPAM2020